# SPH CareerLink HOW TO REGISTER

Welcome to Boston University School of Public Health's (BUSPH) job board and recruitment system: SPH CareerLink. This step-by-step instruction manual will guide you through the process of registering for an account.

Please only register if you are a BUSPH student who has not received username and password information or if you are an alumni who did not have access to the system as a student.

If you forgot your password, *do not register*. Click on "Forgot Password" on the Sign In page.

## STEP 1: VISIT <u>HTTPS://SPH-BU-CSM.SYMPLICITY.COM/STUDENTS</u>

It would be a good idea to bookmark this page on your web browser.

| BOSTON University Sch<br>Career Link | hool of Public Health                                                                                                    |                                                       |                                                        |  |
|--------------------------------------|----------------------------------------------------------------------------------------------------|-------------------------------------------------------|--------------------------------------------------------|--|
| Si                                   | ign in                                                                                                    |                                                       | <ul> <li>B</li> <li>software by symplicity*</li> </ul> |  |
|                                      | Log In<br>Please enter your username and password.<br>Username<br>(your email address)<br>BU.Student@bu.edu<br>Password<br>Co + @Reset Forgot Password | Register<br>Register for a new account.<br>Register > | < m                                                    |  |

## **STEP 2: REGISTER**

A) Fill out the registration form:

| BU c             | Boston University School of Public Health<br>Career Link |                                                                                                    |                           |  |  |  |  |
|------------------|----------------------------------------------------------|----------------------------------------------------------------------------------------------------|---------------------------|--|--|--|--|
|                  |                                                          |                                                                                                    | 3 🖶 😣                     |  |  |  |  |
|                  | Register                                                 |                                                                                                    | i software by symplicity™ |  |  |  |  |
| Sign in Forgot r |                                                          | ssword Register                                                                                                    |                           |  |  |  |  |
|                  | Student Registrat                                        | ion * Indicate                                                                                                    | es a required field       |  |  |  |  |
|                  | Alumnus(a)*:                                             | ○ Yes ○ No                                                                                                    |                           |  |  |  |  |
|                  | BU ID:                                                   |                                                                                                    |                           |  |  |  |  |
|                  | Salutation*:                                             | Mr, Ms.                                                                                                    |                           |  |  |  |  |
|                  | First*:                                                  |                                                                                                    |                           |  |  |  |  |
|                  | MI:                                                      |                                                                                                    |                           |  |  |  |  |
|                  | Last*:                                                   |                                                                                                    |                           |  |  |  |  |
|                  | Nickname:                                                |                                                                                                    |                           |  |  |  |  |
|                  | BU Email*:                                               | Enter a valid BU alumnus(a) email. To get a BU Alumni email address visit the alumni<br>website at www.bu.edu/alumni. |                           |  |  |  |  |

B) When you have completed the form click "Submit" at the end of the page.

#### **STEP 3: WAIT FOR CONFIRMATION**

Your registration has been sent to the Career Services Office for approval. After your account has been verified they will email you your username and password.

| BOSTON University School of Public Health<br>Career Link                                                                                                    |                                                                                                    |       |  |  |  |  |  |
|----------------------------------------------------------------------------------------------------|----------------------------------------------------------------------------------------------------|-------|--|--|--|--|--|
|                                                                                                    |                                                                                                    | 3 🖶 😒 |  |  |  |  |  |
|                                                                                                    | Register software by symp                                                                                                  |       |  |  |  |  |  |
|                                                                                                    | Sign in Forgot my password Register                                                                                        |       |  |  |  |  |  |
|                                                                                                    | Your registration has been received. An email will shortly be sent to your email to verify validity of your email address. |       |  |  |  |  |  |
|                                                                                                    | Career Services Management System                                                                                          |       |  |  |  |  |  |
| Career Services Office<br>Boston University School of Public Health<br>715 Albany Street, Talbot Building 113 East, Boston MA 02118 • Phone: 617-638-4675 • Email: sphcareeroffice@bu.edu<br>BUSPH • The Student Insider |                                                                                                    |       |  |  |  |  |  |

#### **STEP 4: GET STARTED GUIDE**

Once the Career Services Office has approved your account please see the <u>Getting Started:</u> <u>Complete Your Profile and Upload Your Resume</u> guide to for next steps.

The verification process may take a few days. If your account has not been approved in seven business days please email <u>sphcareeroffice@bu.edu</u>.